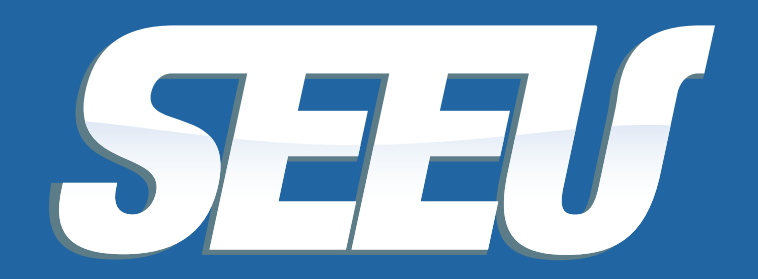

Sistema Eletrônico de Execução Unificado

## DEFENSOR

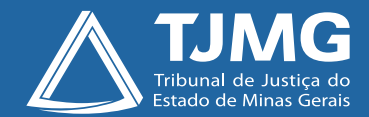

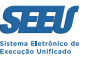

#### Tribunal de Justiça de Minas Gerais

Desembargador Herbert José Almeida Carneiro Presidente

Desembargador Geraldo Augusto de Almeida 1º Vice-Presidente

Desembargador Wagner Wilson Ferreira 2º Vice-Presidente

Desembargador Saulo Versiani Penna 3º Vice-Presidente

Desembargador André Leite Praça Corregedor-Geral de Justiça

Desembargadora Mariângela Meyer Pires Faleiro Vice-Corregedora-Geral de Justiça

#### Ficha técnica

Texto Juiz Auxiliar da Presidência Thiago Colnago Cabral

Diagramação Carlos Eduardo Miranda de Jesus

Produção Assessoria de Comunicação Institucional Centro de Publicidade e Comunicação Visual

Setembro/2016

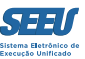

## Apresentação

O presente material serve de tutorial do perfil de *DEFENSOR* do SEEU – Sistema Eletrônico de Execução Unificada, englobando tanto o Defensor Público, quanto o Defensor particular (Advogado), objetivando assim viabilizar a ampla disseminação das ferramentas de operação da plataforma eletrônica a todos os usuários.

Não se desconhece as particularidades de cada tipo específico de defensor, tanto assim que já foi suscitada tal questão ao Conselho Nacional de Justiça, enquanto gestor do sistema SEEU, entretanto, ao menos na forma como constituído até esta data, o SEEU reserva perfil único de atuação para os defensores.

A disponibilização de versão eletrônica segue a diretriz de economicidade que deve reger a atuação da Administração Pública, ainda mais reforçada após a instituição dos núcleos de sustentabilidade, além de se revelar ainda mais adequada frente à constatação de que o material se presta à utilização em uma plataforma de processo judicial eletrônico.

O material em questão foi construído de modo a ser o mais simplificado na consulta e eficiente na utilização, o que lhe assegure importante papel na utilização da plataforma SEEU.

Pertinente registrar agradecimento expresso ao Tribunal de Justiça do Estado do Paraná, na pessoa do magistrado Eduardo Lino Bueno Fagundes Júnior, que gentilmente cedeu originais – elaborados pelos servidores Carla Daniela Kons Franco, Filipi Garcia, Vanessa Trompczynski, Denise Fleck, Fernanda Carolina Cani e Fernandi Curi – que se prestaram a parâmetros à construção do material formativo em apreço.

Confia-se, profundamente, que o presente material contribuirá substancialmente para a atuação de todos os usuários do SEEU, concorrendo diretamente para a eficiência do Poder Judiciário de Minas Gerais.

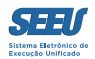

# Índice

| 1. Acessando o Sistema SEEU              | 05 |
|------------------------------------------|----|
| 2. Identificando favoritos               | 07 |
| 3. Realizando buscas                     |    |
| 4. Consultando benefícios vencidos       | 10 |
| 5. Recebendo intimações                  | 12 |
| 6. Controle de audiências                | 14 |
| 7. Acessando processos e seus cálculos   | 16 |
| 8. Consultando movimentações processuais | 22 |
| 9. Fazendo substabelecimento             | 26 |
| 10. Cumprindo intimações                 |    |
| 11. Considerações finais                 |    |

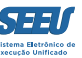

## 1. Acessando o Sistema SEEU

O acesso à plataforma SEEU se opera mediante registro de *login* e senha, sendo aquele representado pela numeração do CPF, sem números ou hífen, seguido de extensão indicativa do perfil do usuário.

| SEEU - Sistema Eletrônico              | de Execução Unificado                                                                                         |        |
|----------------------------------------|----------------------------------------------------------------------------------------------------|--------|
| Informações ao Advogado 👔              | Acesso ao Sistema                                                                                             |        |
| Validação de Documentos [굿]            | Atenção: as partes que desejam acessar seus processos devem fazer o login no sistema clicando aqui.<br>Login: |        |
| Parte em Processo 🧕<br>Legislação ਗੁੱਠ | Esqueci a senha]                                                                                              | Entror |
| Softwares Requeridos                   |                                                                                                    | Entrar |
| Histórico de Notícias 🛞                |                                                                                                    |        |
| Histórico de Indisponibilidade 🛞       |                                                                                                    |        |
|                                        |                                                                                                    |        |
|                                        |                                                                                                    |        |
|                                        |                                                                                                    |        |
|                                        |                                                                                                    |        |
|                                        |                                                                                                    |        |
|                                        |                                                                                                    |        |
|                                        |                                                                                                    |        |
|                                        |                                                                                                    |        |
|                                        |                                                                                                    |        |
|                                        |                                                                                                    |        |

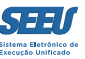

O acesso se dá na tela denominada *MESA DO DEFENSOR*, que poderá ser qualificada como *DEFENSOR PÚBLICO* ou *ADVOGADO*, conforme tenha sido especificado o perfil do defensor cadastrado. A dita ferramenta indica, de pronto, estatísticas da unidade judiciária, além de apresentar as abas *INTIMAÇÕES*, *CITAÇÕES*, *AUDIÊNCIAS* e *ÚLTIMAS MOVIMENTAÇÕES*.

Nas referidas abas é possível, respectivamente, acessar as intimações realizadas ao defensor, as citações efetivadas na sua pessoa (não aplicáveis à Execução Penal), verificar a pauta de audiências em processos de seu interesse e constatar as últimas movimentações processuais.

|   | SEEU - Sistema Eletrônico de Execução Unificado                                                             |                                      |                             |  |
|---|----------------------------------------------------------------------------------------------------|--------------------------------------|-----------------------------|--|
| 1 | nício Ações 1º Grau Ações 2º Grau Intimações Citações Audiências Sessões 2º Grau Buscas Estatísticas Outros |                                      |                             |  |
|   | :: Usuário: 11361330708.def (Defensor Público) Data: 26/08/2016 11:39 Expira em: 60 min                     |                                      | "∥ Histórico 🤌 Ajuda 🗙 Sair |  |
|   | Mesa do Defensor Público                                                                                    |                                      |                             |  |
|   | Processos Intimações Citações Audiências Últimas Movimentações                                              |                                      |                             |  |
| 1 | 1º Grau                                                                                                    | 2º Grau                              |                             |  |
|   | Ativos: 2295                                                                                                | Ativos: 0                            |                             |  |
|   | Suspensos: 0                                                                                                | Suspensos: 0                         |                             |  |
|   | Arquivados provisoriamente: <u>8</u>                                                                        | Arquivados provisoriamente: <u>0</u> |                             |  |
|   | Arquivados sem distribuição: <u>0</u>                                                                       | Arquivados em definitivo: <u>0</u>   |                             |  |
|   | Arquivados em definitivo: <u>8</u>                                                                          |                                      |                             |  |
|   |                                                                                                    |                                      |                             |  |
|   |                                                                                                    |                                      |                             |  |
|   |                                                                                                    |                                      |                             |  |
|   |                                                                                                    |                                      |                             |  |
|   |                                                                                                    |                                      |                             |  |

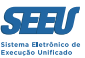

#### 2. Identificando favoritos

Ainda na mesa do Defensor, é oportunizado que o usuário identifique e marque processos como FAVORITOS. Tal ferramenta serve basicamente a listar de modo destacado e de acesso imediato processos selecionados para um acompanhamento mais próximo.

| S      | EU - Sistema Eletrônic                                     | co de Ex          | cecução Unificado                                     |                |                  |                      |         |        |
|--------|------------------------------------------------------------|-------------------|-------------------------------------------------------|----------------|------------------|----------------------|---------|--------|
| Início | Ações 1º Grau Ações 2º Grau Intimaçõe                      | es Citar es /     | Audiências Sessões 2º Grau Buscas Estatísticas Outros |                |                  |                      |         |        |
| :: l   | <ul> <li>Favoritos</li> <li>Cadastrar Nova Ação</li> </ul> | νύς               | 08/2016 11:40 Expira em: 60 min                       |                |                  | <i>_</i> ∥ Histórico | ? Ajuda | X Sair |
| N      | Cadastrar Pedido Incidental                                | со                |                                                       |                |                  |                      |         |        |
|        | Processos (Todos)                                          |                   |                                                       |                | _                |                      |         |        |
|        | Processos Ativos                                           | litações          | Audiânciae                                            |                |                  |                      |         |        |
| '      | Processos Suspensos                                        | itações           | Addiencias Orcinias Piovinientações                   |                |                  |                      |         |        |
|        | Processos Arquivados Provisoriamente                       |                   |                                                       | 2º Grau        |                  |                      |         |        |
|        | Processos Arquivados Sem Distribuição                      |                   |                                                       |                |                  |                      |         |        |
|        | Processos Arquivados em Definitivo                         | Ativos: 2         | 2295                                                  |                | Ativos: 0        |                      |         |        |
|        | Substabelecer                                              | spensos: <u>0</u> | 2                                                     |                | Suspensos: 0     |                      |         |        |
|        | Arquivados provisor                                        | iamente: <u>8</u> | 1                                                     | Arquivados pro | visoriamente: 0  |                      |         |        |
|        | Arquivados sem dist                                        | tribuição: 0      | 2                                                     | Arquivados     | em definitivo: 0 |                      |         |        |
|        | Arquivados em de                                           | efinitivo: 8      | 1                                                     |                |                  |                      |         |        |
|        |                                                            |                   |                                                       |                |                  |                      |         |        |
|        |                                                            |                   |                                                       |                |                  |                      |         |        |
|        |                                                            |                   |                                                       |                |                  |                      |         |        |
|        |                                                            |                   |                                                       |                |                  |                      |         |        |
|        |                                                            |                   |                                                       |                |                  |                      |         |        |
|        |                                                            |                   |                                                       |                |                  |                      |         |        |

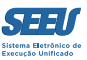

## 3. Realizando buscas

É possível ainda ao usuário, já na tela de entrada, acessar ferramenta de BUSCA DE PROCESSOS:

| SEEU - Sistema Eletrônico de Execução Unificado                                   | 0                               |                               |                             |
|-----------------------------------------------------------------------------------|---------------------------------|-------------------------------|-----------------------------|
| Início Ações 1º Grau Ações 2º Grau Intimações Citações Audiências Sessões 2º Grau | Buscas Estatísticas Outros      |                               |                             |
| :: Usuário: 11361330708.def (Defensor Público) Data: 26/08/2016 11:42 Ext         | Processos 1º Grau               |                               | "& Histórico ? Ajuda X Sair |
|                                                                                   | Processos 2º Grau               |                               |                             |
| Mesa do Defensor Público                                                          | Buscar Movimentações            |                               |                             |
|                                                                                   | Requisito Alcance Temporal      |                               |                             |
| Brossesson Tatimonões Citações Audiônsins Últ                                     | Buscar Protocolo                |                               |                             |
| Processos Intimações Citações Adulencias Oit                                      | Guias de Recolhimento de Custas |                               |                             |
| 1º Grau                                                                           |                                 | 2º Grau                       |                             |
| Ativos: 2295                                                                      |                                 | Ativos: 0                     |                             |
| Suspensos: 0                                                                      |                                 | Suspensos: 0                  |                             |
| Arquivados provisoriamente: 8                                                     |                                 | Arquivados provisoriamente: 0 |                             |
| Arquivados sem distribuição: 0                                                    |                                 | Arquivados em definitivo: 0   |                             |
| Arquivados em definitivo: <u>8</u>                                                |                                 |                               |                             |
|                                                                                   |                                 |                               |                             |
|                                                                                   |                                 |                               |                             |
|                                                                                   |                                 |                               |                             |
|                                                                                   |                                 |                               |                             |
|                                                                                   |                                 |                               |                             |

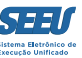

O usuário pode utilizar vários critérios para a pesquisa de busca, isoladamente ou em conjunto:

| SEEU - Sistema El                 | etrônico de Execução Uni                   | icado             |                |                 |               |                  |           |                     |         |        |
|-----------------------------------|--------------------------------------------|-------------------|----------------|-----------------|---------------|------------------|-----------|---------------------|---------|--------|
| Início Ações 1º Grau Ações 2º Gra | J Intimações Citações Audiências Sessões 2 | Grau Buscas Esta  | ísticas Outros |                 |               |                  |           |                     |         |        |
| :: Usuário: 11361330708.def       | (Defensor Público) Data: 26/08/2016 11:    | 2 Expira em: 60 r | nin            |                 |               |                  |           | <i>"⊘</i> Histórico | ? Ajuda | X Sair |
| Buscar Processo                   | 6                                          |                   |                |                 |               |                  |           |                     |         |        |
|                                   | * A pesquisa pelo 'Número do Processo' in  | desconsiderar os  | demais campos  | do formulário e | será realizad | la em todos os p | processos |                     |         |        |
| Filtro por Advogado:              | Somente meus processos 🕜 Qualque           | r processo        |                |                 |               |                  |           |                     |         |        |
| Juizo 1º Grau:                    | Vara de Execuções Criminais da Comarca     | de Governador Val | ad 💥           |                 |               |                  |           |                     |         |        |
| Número Processo:                  | O Nún                                      | ero Único  Nún    | nero Antigo 🐇  | 0               |               |                  |           |                     |         |        |
| Nome da Parte                     | warley                                     |                   |                |                 |               |                  |           |                     |         |        |
| Nome da Mãe                       |                                            |                   |                |                 |               |                  |           |                     |         |        |
| Nome do Pai                       |                                            |                   |                |                 |               |                  |           |                     |         |        |
| Cpf/Cnpj:                         |                                            |                   |                |                 |               |                  |           |                     |         |        |
| Opção:                            | Promovente Promovido OAmbo                 | 5                 |                |                 |               |                  |           |                     |         |        |
| Classe Processual:                |                                            | <u>م</u>          |                |                 |               |                  |           |                     |         |        |
| Data Inicio de Registro:          |                                            |                   |                |                 |               |                  |           |                     |         |        |
| Data Fim de Registro:             |                                            |                   |                |                 |               |                  |           |                     |         |        |
|                                   |                                            |                   |                |                 |               |                  |           |                     | Pesquis | sar    |
|                                   |                                            |                   |                |                 |               |                  |           |                     |         |        |
|                                   |                                            |                   |                |                 |               |                  |           |                     |         |        |
|                                   |                                            |                   |                |                 |               |                  |           |                     |         |        |

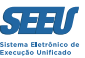

#### 4. Consultando benefícios vencidos

Na mesma ferramenta, apenas modificando os critérios de pesquisa, é possível ao Defensor selecionar e emitir relatório dos processos em que atendido o requisito objetivo para a obtenção de qualquer benefício. Importante anotar, notadamente para utilização por parte de Defensores Públicos, que na referida consulta é possível consultar a situação não apenas dos processos em que sua atuação esteja registrar mas também em todos aqueles que tramitam na plataforma eletrônica do SEEU:

| SEEU - Sistema I                | Eletrônico de                                   | e Execução Unificado                                  |             |                  |    |           |             |             |
|---------------------------------|-------------------------------------------------|-------------------------------------------------------|-------------|------------------|----|-----------|-------------|-------------|
| Início Ações 1º Grau Ações 2º G | Grau Intimações Citaç                           | ções Audiências Sessões 2º Grau Buscas Estatíst       | icas Outros |                  |    |           |             |             |
| :: Usuário: 11361330708.d       | ef (Defensor Público                            | ) Data: 26/08/2016 11:43 Expira em: 60 mir            | n           |                  |    | <i>_,</i> | ? Ajuda     | $\chi$ Sair |
| Pesquisa de Alo                 | ance de Reo                                     | uisito Temporal para Térmi                            | no de Pe    | na. Progressão d | le |           |             |             |
| Regime e Livra                  | mento Condi                                     | icional                                               |             | ,                | -  |           |             |             |
| * Vara:                         | Vara de Execuçõe                                | s Criminais da Comarca de Governador Valada           | res         | \$               |    |           |             |             |
| * Data de Início:               | 01/08/2016                                      |                                                       |             |                  |    |           |             |             |
| * Data Fim:                     | 26/08/2016                                      |                                                       |             |                  |    |           |             |             |
| * Opção de Pesquisa:            | selecione                                       |                                                       |             |                  |    |           |             |             |
| Local de Prisão:                | selecione<br>Término de Pena                    |                                                       |             | _ ◆              |    |           |             |             |
|                                 | Progressão de Regi                              | ime Para o Semiaberto                                 |             |                  |    |           |             |             |
|                                 | Progressão de Regi                              | ime Para o Aberto                                     |             |                  |    |           | Gerar Relat | ório        |
|                                 | Progressão de Regi                              | ime para o Aberto excetuando-se o Livramento<br>ional | Condicional |                  |    | _         |             |             |
|                                 | Livramento Condici                              | ional excetuando-se o Regime Aberto                   |             |                  |    |           |             |             |
|                                 | Livramento Condicional Sem Pedido de Livramento |                                                       |             |                  |    |           |             |             |
|                                 | Aberto Sem Pedido<br>Semiaberto Sem Pe          | de Aberto<br>edido de Semiaberto                      |             |                  |    |           |             |             |
|                                 | Seriaberto Seriare                              |                                                       |             |                  |    |           |             |             |
|                                 |                                                 |                                                       |             |                  |    |           |             |             |
|                                 |                                                 |                                                       |             |                  |    |           |             |             |
|                                 |                                                 |                                                       |             |                  |    |           |             |             |

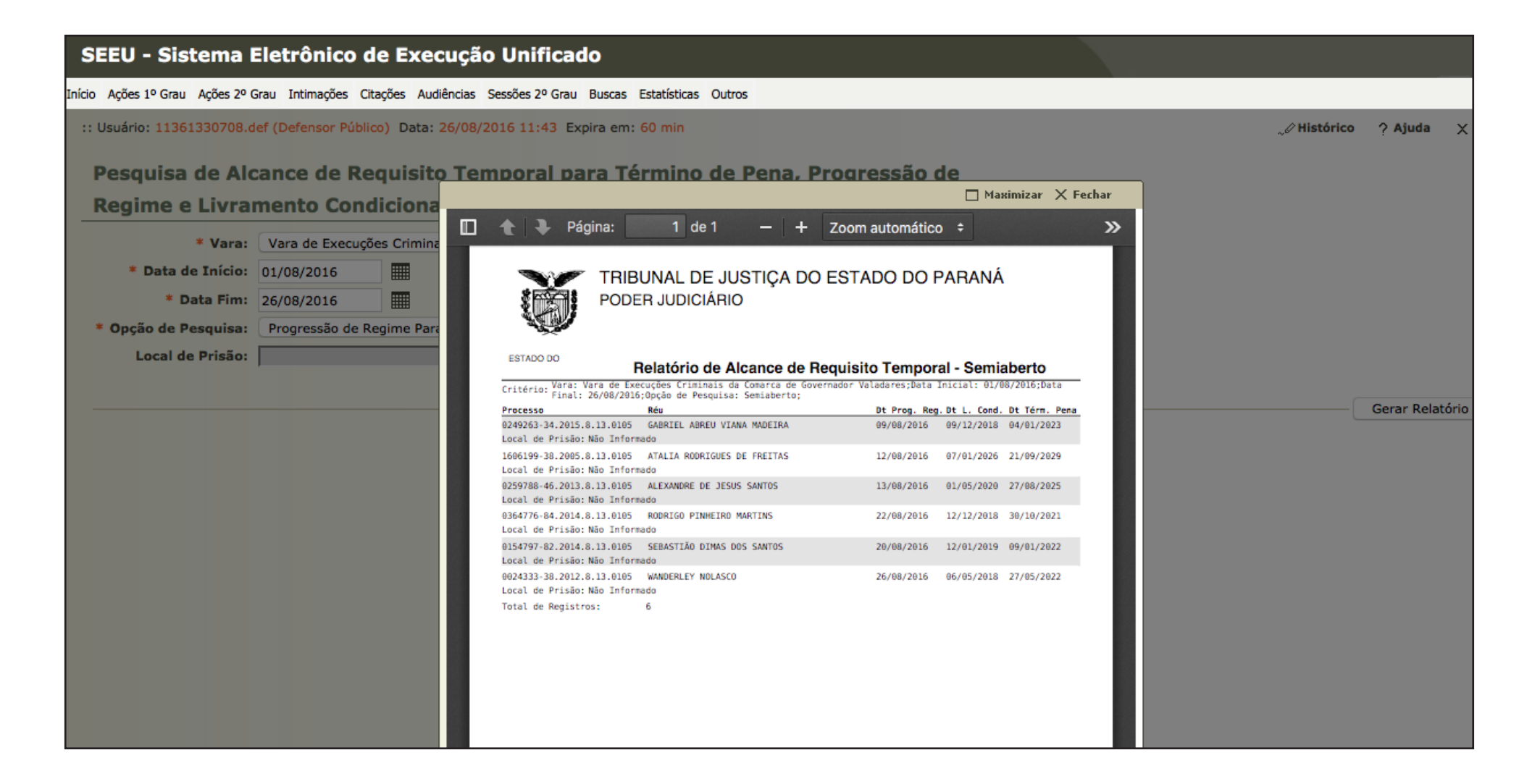

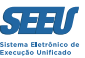

#### 5. Recebendo intimações

Na aba INTIMAÇÕES ficam centralizadas todas as intimações do usuário, tanto aquelas pendentes de realização, quanto aquelas pendentes de cumprimento, ficando possível ao Defensor desde logo acessar os respectivos processos e cumprir as intimações recebidas:

| S       | EU - Sistema Eletrônico de Execução Unificado                                                                        |                                                                                  |                             |                               |                |
|---------|----------------------------------------------------------------------------------------------------|----------------------------------------------------------------------------------|-----------------------------|-------------------------------|----------------|
| Início  | Ações 1º Grau Ações 2º Grau Intimações Citações Audiências Sessões 2º Grau Buscas Estatísticas Outros                |                                                                                  |                             |                               |                |
| ::<br>_ | Jsuário: 11361330708 (Defensor Público) Data: 26/08/2016 11:39 Expira em: 60 min                                     |                                                                                  |                             | "∂ Histórico 🦙 Aju            | uda XS         |
|         | Processos Intimações Citações Audiências Últimas Movimentações                                                       |                                                                                  |                             |                               |                |
|         | Agenda de Intimações                                                                                                 |                                                                                  |                             |                               |                |
|         | 130 registro(s) encontrado(s), exibindo de 1 até 20                                                                  |                                                                                  | 20 por pá                   | g. 😋 \land 👌 1, 2,            | 3,4 🕨 🕪        |
|         | Processo/Recurso<br>Parte ▲                                                                                          | Evento<br>Prazo                                                                  | Data Envio<br>Último Dia  △ | Inicio Prazo<br>Final Prazo 🛆 |                |
|         | 0384852-61.2016.8.13.0105<br>ABEL EUGENIO DA SILVA<br>Vara de Execuções Criminais da Comarca de Governador Valadares | INCIDENTE DE EXECUÇÃO PENAL<br>(10 dias)                                         | 17/08/2016<br>27/08/2016    |                               | "Ø Ver         |
|         | 0382115-95.2010.8.13.0105<br>ADAO DE SOUZA LOPES JUNIOR                                                              | AUDIÊNCIA DE JUSTIFICATIVA<br>DESIGNADA<br>(Agendada para: 14 de Outubro de 2016 | 26/08/2016<br>05/09/2016    |                               | <i>~</i> ⊄ Ver |

| Vara de Execuções Criminais da Comarca de Governador Valadares                                                              | às 14:00)<br>(10 dias)                   | 05/09/2016               |        |
|----------------------------------------------------------------------------------------------------|------------------------------------------|--------------------------|--------|
| 0244727-19.2011.8.13.0105<br>ADEMIR RODRIGUES DE OLIVEIRA<br>Vara de Execuções Criminais da Comarca de Governador Valadares | INCIDENTE DE EXECUÇÃO PENAL<br>(10 dias) | 17/08/2016<br>27/08/2016 | "∅ Ver |

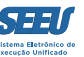

#### Ao clicar em uma intimação específica, o SEEU apresentará tela com todas as informações do ato processual realizado:

| SEEU - Sistema Eletrônico de Execução Unificado                                                       |                                                                                                    |
|----------------------------------------------------------------------------------------------------|----------------------------------------------------------------------------------------------------|
| ínício Ações 1º Grau Ações 2º Grau Intimações Citações Audiências Sessões 2º Grau Buscas Estatísticas | s Outros                                                                                                    |
| :: Usuário: 11361330708.def (Defensor Público) Data: 26/08/2016 11:49 Expira em: 60 min               | _⊘ Histórico ? Ajuda X Sair                                                                                  |
| Intimação Para ABEL EUGENIO DA SILVA                                                                  |                                                                                                    |
| <b>Processo:</b> <i>√</i> 0384852-61.2016.8.13.0105                                                   |                                                                                                    |
| Polo Ativo(s): • O ESTADO DE MINAS GERAIS                                                             |                                                                                                    |
| Rua Espírito Santo, 495 , Centro - BELO HORIZONTE/MG - CEP: 301600                                    | 030                                                                                                    |
| Polo Passivo(s): • ABEL EUGENIO DA SILVA                                                              |                                                                                                    |
| RUA UM, 233, NOVA ESPERANÇA - JOÃO MONLEVADE/MG                                                       |                                                                                                    |
| Dados da Intimação                                                                                    |                                                                                                    |
| Data da Postagem: 17 de Agosto de 2016 às 08:41                                                       | Intimação Automática:                                                                                        |
| Data da Intimação: 26 de Agosto de 2016 às 11:49                                                      | Prazo Cumprimento: 10 dias                                                                                   |
| Classe Processual: Execução da Pena                                                                   | 1º Dia Prazo: 29 de Agosto de 2016                                                                           |
| Tipo: On-Line                                                                                         | Último Dia Prazo: 07 de Setembro de 2016 - 🦯 Detalhamento do cálculo do prazo                                |
| Distribuição: 04 de Setembro de 2015 às 00:00:00                                                      | Data Cumprimento:                                                                                            |
| Pessoal? Não                                                                                          | Leitor: Udayam Rajab Bassul                                                                                  |
| Juízo: Vara de Execuções Criminais da Comarca de Governador Valadares                                 | Status: " Cumprir Prazo                                                                                      |
| Urgente: Não                                                                                          |                                                                                                    |
| Documento Relativo: INCIDENTE DE EXECUÇÃO PENAL (Em 12/08/2016 18:45)                                 |                                                                                                    |
| Movimento Expedição: EXPEDIÇÃO DE INTIMAÇÃO Para advogados/curador/defensor de Al                     | BEL EUGENIO DA SILVA com prazo de 10 dias - Referente ao evento INCIDENTE DE EXECUÇÃO PENAL (12/08/2016) (Em |
| 17/08/2016 08:41 )                                                                                    |                                                                                                    |
|                                                                                                    |                                                                                                    |
|                                                                                                    | Cumprir Prazo Renunciar Prazo Imprimir Voltar                                                                |
|                                                                                                    |                                                                                                    |

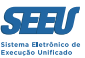

#### 6. Controle de audiências

Já na aba AUDIÊNCIAS ficam separadas por sua natureza todas as audiências designadas para os processos do usuário cadastrado, Ihe sendo viável acessar cada um dos processos ou uma listagem completa de todos tão somente a parte do clique no número respectivo.

| SEEU - Sistema Eletrônico de Execução Unificado                                                              |             |         |        |
|----------------------------------------------------------------------------------------------------|-------------|---------|--------|
| Início Ações 1º Grau Ações 2º Grau Intimações Citações Audiências Sessões 2º Grau Buscas Estatísticas Outros |             |         |        |
| :: Usuário: 11361330708.def (Defensor Público) Data: 26/0 16 11:39 Expira em: 60 min                         | 🖉 Histórico | ? Ajuda | X Sair |
| Masa de Defenser Rúblice                                                                                     |             |         |        |
| Mesa do Delensor Publico                                                                                     |             |         |        |
|                                                                                                    |             |         |        |
| Processos Intimações Citações Audiencias Ultimas Movimentações                                               |             |         |        |
| Agendadas                                                                                                    |             |         |        |
| Audiência de Justificativa: <u>76</u>                                                                        |             |         |        |
| Audiência Admonitória: 27                                                                                    |             |         |        |
| Sessões de Julgamento: 0                                                                                     |             |         |        |
|                                                                                                    |             |         |        |
|                                                                                                    |             |         |        |
|                                                                                                    |             |         |        |
|                                                                                                    |             |         |        |
|                                                                                                    |             |         |        |
|                                                                                                    |             |         |        |
|                                                                                                    |             |         |        |
|                                                                                                    |             |         |        |
|                                                                                                    |             |         |        |

É possível, ainda, emitir relatório das audiências já movimentadas, o que permite a emissão de listagem de todas as audiências realizadas recentemente.

| SEEU - Sistema Eletrônico                     | de Execuç          | ão Unificado                                |     |                  |                            |                            |                    |           |    |
|-----------------------------------------------|--------------------|---------------------------------------------|-----|------------------|----------------------------|----------------------------|--------------------|-----------|----|
| Início Ações 1º Grau Ações 2º Grau Intimações | Citações Audiência | s Sessões 2º Grau Buscas Estatísticas Outro | 05  |                  |                            |                            |                    |           |    |
| :: Usuário: 11361330708.def (Defensor Púl     | blico) Data: 26/0  | 8/2016 11:40 Expira em: 60 min              |     |                  |                            | "& Histórico               | ? Ajuda            | X Sai     |    |
| Listagem de Audiências                        |                    |                                             |     |                  |                            |                            |                    |           |    |
| Situação da Audiência: 💿 Aguarda Re           | ealização 🔵 Já N   | lovimentadas                                |     |                  |                            |                            |                    |           |    |
| Tipo da Audiência: Audiência de               | e Justificativa    | 0                                           |     |                  |                            |                            |                    |           |    |
|                                               |                    |                                             |     |                  |                            |                            | Pesqui             | isar      |    |
| 76 registro(s) encontrado(s), exibindo de 1   | Laté 10            |                                             |     |                  |                            | 44                         | <b>₫ 1</b> , 2, 3, | 4 🕨 🌬     |    |
| Processo 🛆                                    |                    | Partes                                      |     | Data 🔺           | Tipo da Audiência          | Situ                       | ação da Au         | diência   |    |
|                                               | Polo Ativo:        | • O ESTADO DE MINAS GERAIS                  |     |                  |                            |                            |                    |           |    |
| <i>√</i> 0039649-86.2015.8.13.0105            | Polo Passivo:      | MAXUELL ALVES RODRIGUES                     | 26/ | 26/08/2016 13:30 | Audiência de Justificativa |                            | DESIGNA            | DA        |    |
| / 0120097 26 2014 9 12 0105 <b>★</b>          | Polo Ativo:        | • O ESTADO DE MINAS GERAIS                  | 26  | 26/08/2016 14:00 |                            | Audiância de Instilientiva |                    | DECICINAL | DA |
| ~∞ 0120087-36.2014.8.13.0105                  | Polo Passivo:      | • WESLEY RIBEIRO                            | 20/ |                  | Audiencia de Justificativa |                            | DESIGNAL           | DA        |    |
| Ø 0166730-43 2016 8 13 0105                   | Polo Ativo:        | • O ESTADO DE MINAS GERAIS                  | 30/ | /08/2016 13:00   | Audiância de Iustificativa |                            | DESIGNA            | DA        |    |
| <sup>0</sup> 0100739-45.2010.8.15.0105        | Polo Passivo:      | AELSON HONÓRIO ALVES                        | 50/ | 00/2010 15:00    | Audiencia de Justificativa |                            | DESIGNA            | DA        |    |
| 0307508-77.2011.8.13.0105                     | Polo Ativo:        | • O ESTADO DE MINAS GERAIS                  | 30/ | /08/2016 14:00   | Audiência de Justificativa |                            | DESIGNAL           | DA        |    |
| ~                                             | Polo Passivo:      | • JOSE CARLOS FERREIRA RODRIGUES            | 50, | 00,2010 11100    |                            |                            | DEDICITI           |           |    |
| 0307387-44.2014.8.13.0105                     | Polo Ativo:        | • O ESTADO DE MINAS GERAIS                  |     | /08/2016 13:30   | Audiência de Justificativa |                            | DESIGNAL           | DA        |    |
|                                               | Polo Passivo:      | ◇ DANILO DE OLIVEIRA SANTOS                 | 51, | 00,2010 10.00    |                            |                            | DEDICITY           | Dirt.     |    |
| Ø 0364776-84 2014 8 13 0105                   | Polo Ativo:        | • O ESTADO DE MINAS GERAIS                  | 31/ | /08/2016 14:00   | Audiência de Justificativa |                            | DESIGNAL           | DA        |    |
|                                               | Polo Passivo:      | ORDRIGO PINHEIRO MARTINS                    | 51, |                  |                            |                            |                    |           |    |
| √ 0149760-40.2015.8.13.0105                   | Polo Ativo:        | O ESTADO DE MINAS GERAIS                    | 01/ | /09/2016 13:00   | Audiência de Justificativa |                            | DESIGNA            | DA        |    |

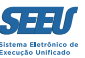

## 7. Acessando processos e seus cálculos

Em qualquer das telas, se o usuário clicar na numeração do processo, irá acessar os autos eletrônicos cuja capa centraliza todas as informações do processo e da pena em execução:

| S      | SEEU - Sistema Eletrônico de Execução Unificado                                                             |                   |                    |                         |               |             |                 |             |                |                        |               |  |
|--------|----------------------------------------------------------------------------------------------------|-------------------|--------------------|-------------------------|---------------|-------------|-----------------|-------------|----------------|------------------------|---------------|--|
| Início | nício Ações 1º Grau Ações 2º Grau Intimações Citações Audiências Sessões 2º Grau Buscas Estatísticas Outros |                   |                    |                         |               |             |                 |             |                |                        |               |  |
| ::     | :: Usuário: 11361330708.def (Defensor Público) Data: 26/08/2016 11:44 Expira em: 60 min                     |                   |                    |                         |               |             | X Sair          |             |                |                        |               |  |
|        |                                                                                                    |                   |                    |                         |               |             |                 |             |                |                        |               |  |
| _      | Execução 0007213-79.2012.8.13.0105 🗁 - (1816 dia(s) em tramitação)                                          |                   |                    |                         |               |             |                 |             |                |                        |               |  |
|        | Número Físico Antigo: 0                                                                                     | 0105120007213     |                    |                         |               |             |                 |             |                |                        |               |  |
|        | Sentenciado:                                                                                                | 🖉 Alan Diek Card  | doso dos Santos (R | G: 19384753 SSP/MG e (  | CPF/CNPJ: Não | Cadastrado) |                 |             |                |                        |               |  |
|        | Classe Processual: 3                                                                                        | 386 - Execução da | a Pena             |                         |               |             |                 |             |                |                        |               |  |
|        | Assunto Principal: 7                                                                                        | 791 - Pena Priva  | tiva de Liberdade  |                         |               |             |                 |             |                |                        |               |  |
|        | Nível de Sigilo:                                                                                            | 🖉 Público 🚺       |                    |                         |               |             |                 |             |                |                        |               |  |
|        |                                                                                                    |                   |                    |                         |               |             |                 |             |                |                        |               |  |
|        |                                                                                                    |                   |                    | Petição Eletrônica      | Substab       | elecer      | Guia de Custas  | Navega      | ar             | Exportar V             | Voltar        |  |
|        | Dados da Execução                                                                                           | Partes            | Movimentações      | Processos Crimin        | ais (0)       | Eventos (0) | Incidentes Conc | cedidos (0) | Incidentes Não | -Concedidos (0)        |               |  |
|        | Incidentes Pendentes (                                                                                      | 0) Prazos         | s                  |                         |               |             |                 |             |                |                        |               |  |
|        |                                                                                                    |                   |                    |                         |               |             |                 |             |                |                        |               |  |
|        | Informações                                                                                                 | Gerais            |                    |                         |               |             |                 |             |                |                        |               |  |
|        |                                                                                                    | Co                | marca: Comarca     | de Governador Valadares |               |             |                 |             | Com            | petência: Vara de Exec | cução em Meio |  |
|        |                                                                                                    |                   |                    |                         |               |             |                 |             |                | Fechado e S            | emiaberto     |  |
|        | Autuação: 06/09/2011 às 00:00:00 Juízo: Vara de Execuções Criminais                                         |                   |                    |                         |               |             | ais             |             |                |                        |               |  |
|        | da Comarca de Governador                                                                                    |                   |                    |                         |               |             | r               |             |                |                        |               |  |
|        | Valadares                                                                                                   |                   |                    |                         |               |             |                 |             |                |                        |               |  |
|        |                                                                                                    | Distri            | buição: 06/09/20   | 11 às 00:00:00          |               |             |                 |             |                | Juiz: Thiago Colna     | go Cabral     |  |
|        |                                                                                                    | Data de Arquiva   | mento:             |                         |               |             |                 |             |                | Extinto: Não           |               |  |
|        |                                                                                                    | Si                | tuação: PROCESS    | O AUTUADO               |               |             |                 |             |                |                        |               |  |
|        |                                                                                                    | Seau              | uencial: 798       |                         |               |             |                 |             |                |                        |               |  |

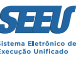

Na referida tela é possível identificar e refazer manualmente, se for o caso, todos os cálculos de requisitos objetivos para obtenção de benefícios:

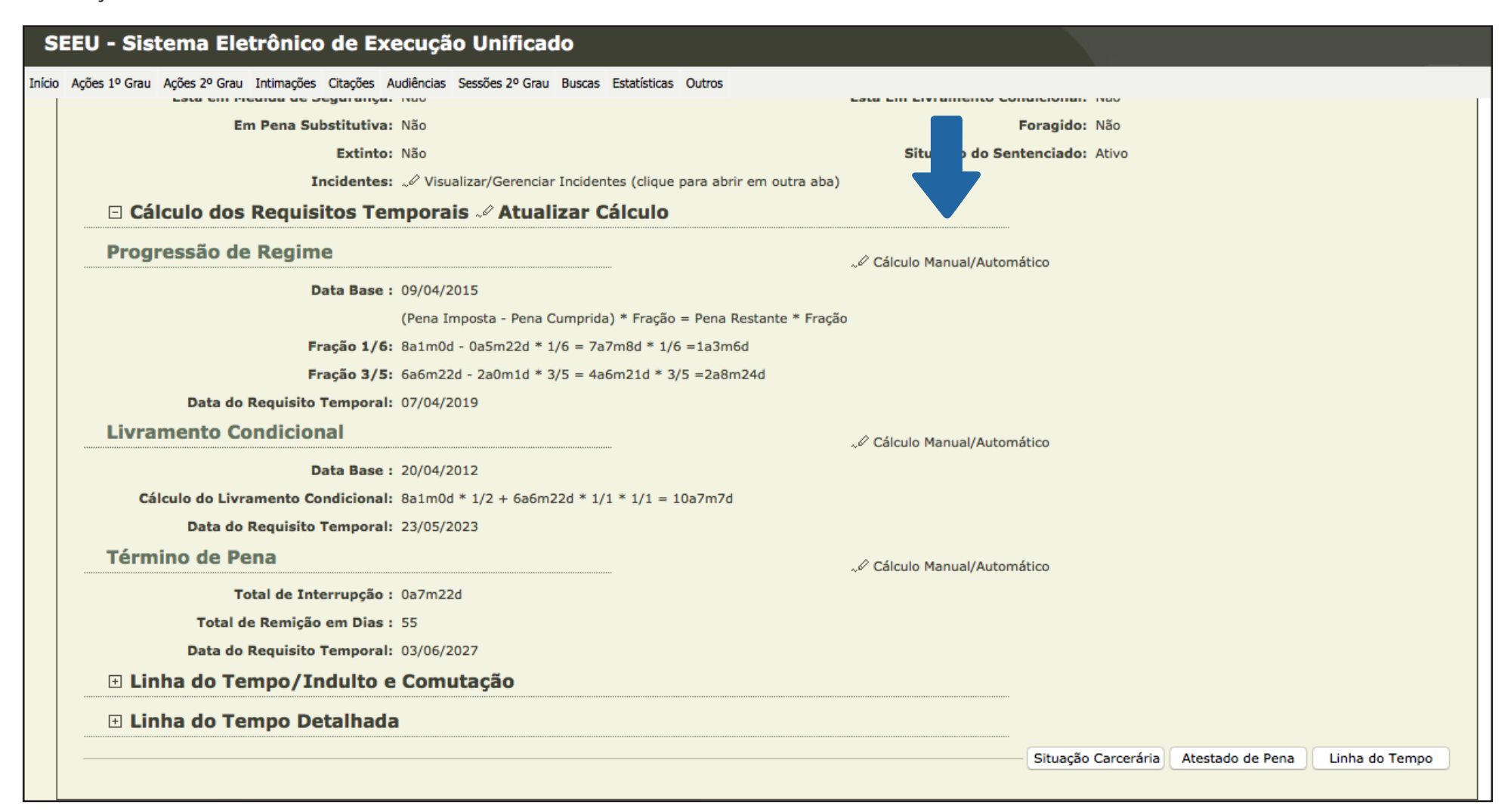

SEEU

Também é possível ao usuário acessar a linha do tempo, que identifica não apenas progressões e livramentos condicionais mas também o atendimento aos requisitos objetivos para comutações e indultos durante todo o cumprimento da pena:

| SE     | SEEU - Sistema Eletrônico de Execução Unificado |                |                          |                           |                           |                                 |          |        |                                                                                                    |
|--------|-------------------------------------------------|----------------|--------------------------|---------------------------|---------------------------|---------------------------------|----------|--------|----------------------------------------------------------------------------------------------------|
| Início | Ações 1º Grau Ações 2º Grau Intimações Cit      | tações Audiênc | ias Sessões 2º G         | rau Buscas Estatísticas   | Outros                    |                                 |          |        |                                                                                                    |
|        | ⊡ Linha do Tempo/Indulto e Comutação            |                |                          |                           |                           |                                 |          |        |                                                                                                    |
|        | Exibir De                                       | cretos: 🔽      |                          |                           |                           |                                 |          |        |                                                                                                    |
|        | Ocorrência Criminal                             | Data           | Total de Pena<br>Imposta | Total de Pena<br>Cumprida | Total de Pena<br>Restante | Pena Cumprida<br>S/ Interrupção | Idade    | Regime | Outras Informações                                                                                                    |
|        | Data de Delito                                  | 21/09/2011     | 0a0m0d                   | 0a0m0d (0,00%)            | 0a0m0d                    | 0a0m0d                          | 25a6m0d  |        | Ano/Número Processo: 2016/10000005232172     Número Único: 0183437-27.2016.8.13.0105                                                                                                    |
|        | Decreto em 25 de Dezembro                       | 25/12/2011     | 0a0m0d                   | 0a0m0d (0,00%)            | 0a0m0d                    | 0a0m0d                          | 25a9m4d  |        | Decreto Número: 7648 Pena Considerada: Não Hedionda Pena Imposta Não Hedionda: 0a0m0d Pena Cumprida Não Hedionda: 0a0m0d Pena Cumprida Não Hedionda Maior que 1/6: Não Pena Cumprida Não Hedionda Maior que 1/5: Não Pena Cumprida Não Hedionda Maior que 1/4: Não Pena Cumprida Não Hedionda Maior que 1/3: Não Pena Cumprida Não Hedionda Maior que 2/5: Não Pena Cumprida Não Hedionda Maior que 1/2: Não Pena Cumprida Não Hedionda Maior que 1/2: Não Pena Cumprida Não Hedionda Maior que 3/5: Não Pena Cumprida Não Hedionda Maior que 3/5: Não Pena Cumprida Não Hedionda Maior q |
|        | Data de Delito                                  | 20/04/2012     | 0a0m0d                   | 0a0m0d (0,00%)            | 0a0m0d                    | 0a0m0d                          | 26a0m30d |        | Ano/Número Processo: 2016/10000005232172     Número Único: 0183445-04.2016.8.13.0105                                                                                                    |
|        | Data Base de Livramento Condicional             | 20/04/2012     | 0a0m0d                   | 0a0m0d (0,00%)            | 0a0m0d                    | 0a0m0d                          | 26a0m30d |        |                                                                                                    |
|        |                                                 |                |                          |                           |                           |                                 |          |        | Ano/Número Processo: 2016/10000005232172                                                                                                    |

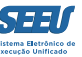

A tela de acesso de cada processo ainda dispõe da ferramenta SITUAÇÃO CARCERÁRIA, que detalha toda a pena em execução, inclusive utilizando gráficos:

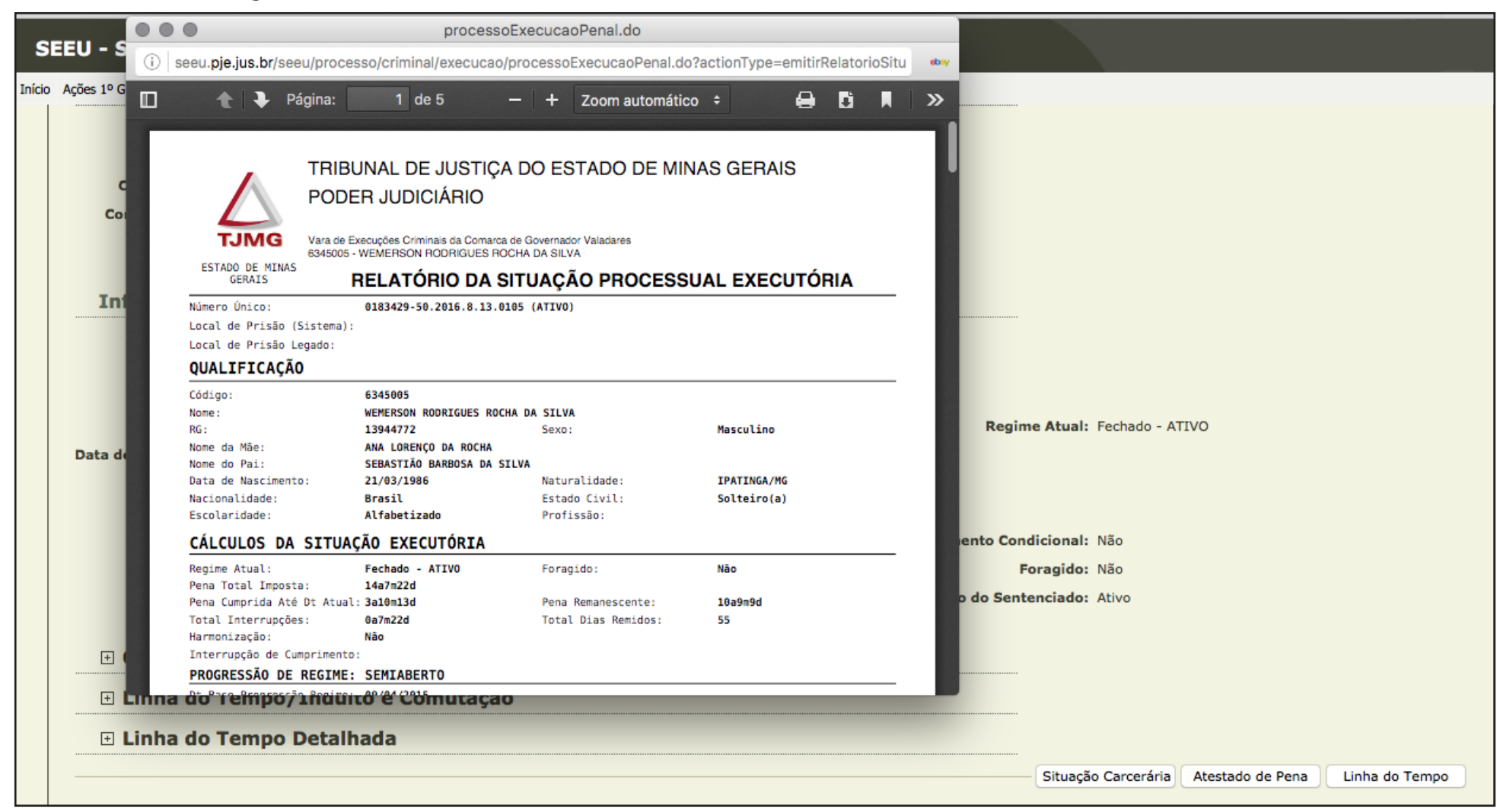

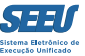

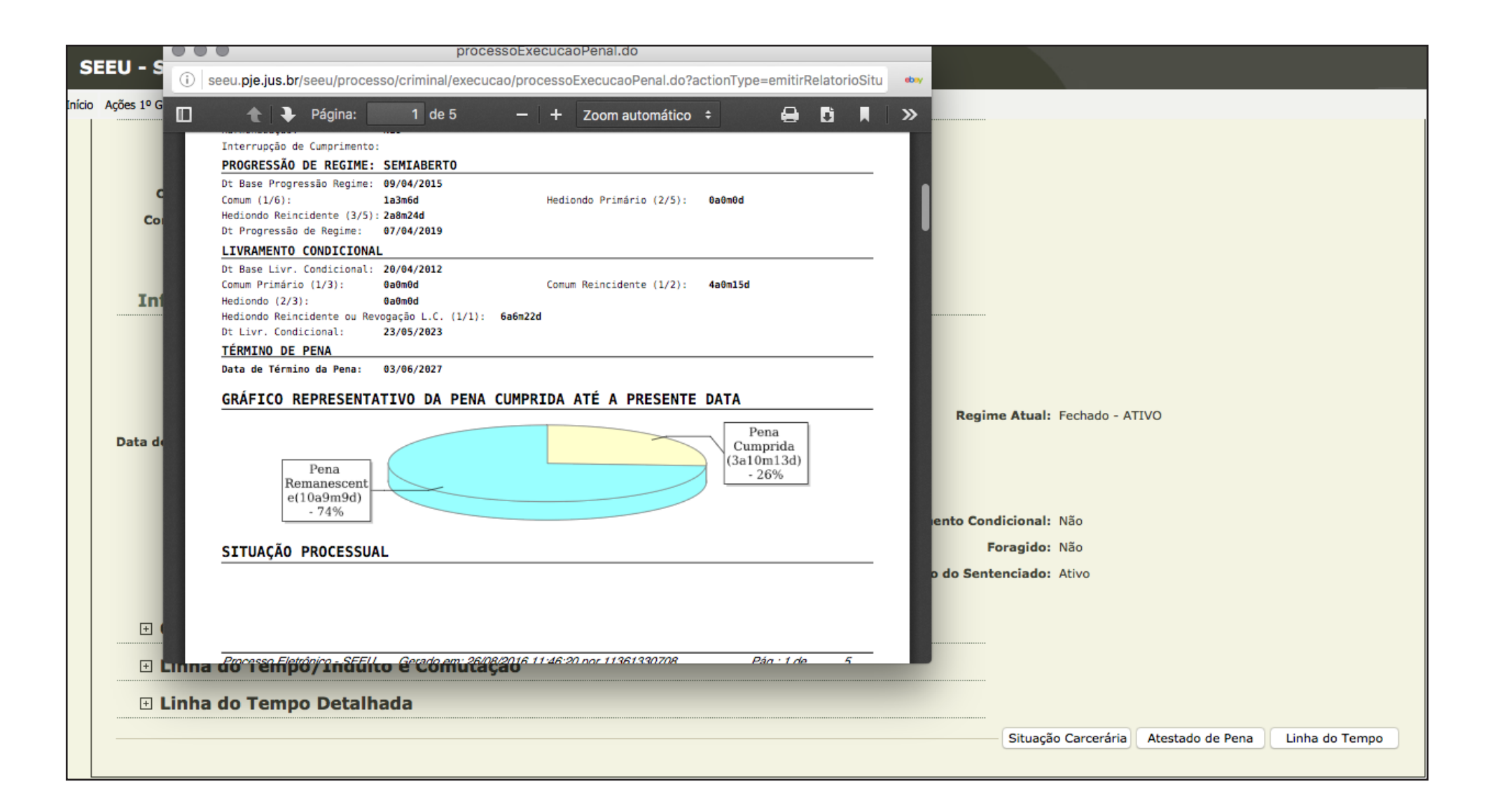

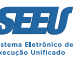

Já na ferramenta ATESTADO DE PENAS é emitido o chamado levantamento de penas em formato \*.PDF, permitindo seja o mesmo salvo ou impresso:

| 6      |            |                                                                           | proces                                           | soexecucaoPenal.do                                                |                                             |        |                                                     |
|--------|------------|---------------------------------------------------------------------------|--------------------------------------------------|-------------------------------------------------------------------|---------------------------------------------|--------|-----------------------------------------------------|
|        | i)         | seeu.pje.jus.br/seeu/proce                                                | sso/criminal/execuca                             | ao/processoExecucaoPenal.do?                                      | actionType=emitirAtestadoPer                | ebey ( |                                                     |
| início | Ações 1º G | 🔶 🔖 Página:                                                               | 1 de 2                                           | – + Zoom automático                                               | ÷ 🔒 🗗 📕                                     | »      |                                                     |
|        | C          |                                                                           | UNAL DE JUSTIG                                   | ÇA DO ESTADO DE MIN                                               | AS GERAIS                                   |        |                                                     |
|        |            | TJIVIG Vara de E<br>6345005                                               | xecuções Criminais da Coma<br>WEMERSON RODRIGUES | rca de Governador Valadares<br>ROCHA DA SILVA                     |                                             |        |                                                     |
|        |            | ESTADO DE MINAS<br>GERAIS                                                 |                                                  | ATESTADO DE PENA                                                  |                                             |        |                                                     |
|        | Int        |                                                                           |                                                  |                                                                   |                                             |        |                                                     |
|        |            | QUALIFICAÇÃO                                                              |                                                  |                                                                   |                                             |        |                                                     |
|        |            | Código:<br>Nome:                                                          | 6345005<br>WEMERSON RODRIGUES R                  | NU: 0183429-50.2016.8.                                            | 13.0105                                     |        |                                                     |
|        |            | RG :                                                                      | 13944772                                         | Sexo:                                                             | Masculino                                   |        |                                                     |
|        |            | Nome da Mae:<br>Nome do Pai:                                              | SEBASTIÃO BARBOSA DA                             | SILVA                                                             |                                             |        | Regime Atual: Fechado - ATIVO                       |
|        | Data de    | Data de Nascimento:                                                       | 21/03/1986<br>Nac informado pelo P               | Naturalidade:                                                     | IPATINGA/MG                                 |        |                                                     |
|        |            | CONDENAÇÕES                                                               | Nao informado peto r                             | uden Executivo.                                                   |                                             |        |                                                     |
|        |            | Ação Penal<br>Artigos                                                     | Pena Original                                    | Vara                                                              | Trânsito em Julgado                         |        |                                                     |
|        |            | 0183437-27.2016.8.13.0105                                                 | 0a9m8d - PENA                                    | 1º UJ - 1º JD CRIME IPATINGA                                      | 02/10/2014                                  |        | ento Condicional: Não                               |
|        |            | Art. 309, CAPUT, Lei 9503/<br>0183452-93.2016.8.13.0105                   | 97 - CTB (Código de Tr<br>6a6m22d - PENA         | rânsito Brasileiro) ;<br>1ª VARA CRIMINAL DE IPATINGA             | 13/06/2014                                  |        | Foragido: Não                                       |
|        |            | Art. 33, CAPUT, Lei 11343/                                                | 06 - Lei de Drogas ;                             | 23 VADA COTMINAL DE IDATINGA                                      | 02/02/2014                                  |        | o do Sentenciado: Ativo                             |
|        |            | Art. 28, Lei 11343/06 - Le<br>Estatuto do Desarmamento ;                  | i de Drogas PRESTAÇÃO                            | DE SERVIÇOS POR 3 MESES.;Art. 14                                  | , CAPUT, Lei 10826/03 -                     |        |                                                     |
|        | + (        | 0183445-04.2016.8.13.0105<br>Art. 15, CAPUT, Lei 10826/<br>Desarmamento ; | 5a0m0d - PENA<br>03 - Estatuto do Desar          | 1ª VARA CRIMINAL DE IPATINGA<br>rmamento ;Art. 16, Parágrafo Únic | 07/06/2014<br>o, Lei 10826/03 - Estatuto do |        |                                                     |
|        |            | a ao rempo/inaui                                                          | to e comutaç                                     | ao                                                                | -                                           |        |                                                     |
|        | 🕀 Linh:    | a do Tempo Detall                                                         | ada                                              |                                                                   |                                             |        |                                                     |
|        |            |                                                                           |                                                  |                                                                   |                                             |        |                                                     |
|        |            |                                                                           |                                                  |                                                                   |                                             |        | Situação Carcerária Atestado de Pena Linha do Tempo |
|        |            |                                                                           |                                                  |                                                                   |                                             |        |                                                     |

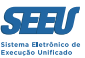

## 8. Consultando movimentações processuais

Na aba *MOVIMENTAÇÕES* de cada processo ficam registrados todos os andamentos realizados no processo eletrônico, o que permite que o usuário, inclusive, acesse e visualize o conteúdo de cada ato realizado:

| SEEU - Sistema Eletrônico de Execução Unificado                                                                                                    |                                  |  |  |  |  |  |  |  |
|----------------------------------------------------------------------------------------------------|----------------------------------|--|--|--|--|--|--|--|
| nício Ações 1º Grau Ações 2º Grau Intimações Citações Audiências Sessões 2º Grau Buscas Estatísticas Outros                                                                                                    |                                  |  |  |  |  |  |  |  |
| : Usuário: 11361330708.def (Defensor Público) Data: 26/08/2016 11:45 Expira em: 59 min                                                                                                    |                                  |  |  |  |  |  |  |  |
| Execução 0183429-50.2016.8.13.0105 📱 🚖 🕒 (1075 dia(s) em tramitação)                                                                                                    |                                  |  |  |  |  |  |  |  |
| Número Físico Antigo: 0105160183429                                                                                                    |                                  |  |  |  |  |  |  |  |
| Sentenciado: "& WEMERSON RODRIGUES ROCHA DA SILVA (RG: 13944772 SSP/MG e CPF/CNPJ: Não Cadastrado)                                                                                                    |                                  |  |  |  |  |  |  |  |
| Classe Processual: 386 - Execução da Pena                                                                                                    |                                  |  |  |  |  |  |  |  |
| Assunto Principal: 7791 - Pena Privativa de Liberdade                                                                                                    |                                  |  |  |  |  |  |  |  |
| Nível de Sigilo: 🗸 Público 🛈                                                                                                    |                                  |  |  |  |  |  |  |  |
| Prioridade: "       Réu Preso         Petição Eletrônica       Substabelecer         Guia de Custas       Navegar         Exportar ▼       Voltar                                                                                                    |                                  |  |  |  |  |  |  |  |
| Incidentes Pendentes (0)       Prazos         Realçar Movimentos de:       Magistrado       Servidor       Advogado       Promotor       Procurador       Outros       Audiência         Ocultar Movimentos:       Inválidos       Sem Arquivo       Hab. Provisória       Provisória |                                  |  |  |  |  |  |  |  |
| Seq. Data Evento                                                                                                    | Movimentado por                  |  |  |  |  |  |  |  |
| REMETIDOS OS AUTOS PARA MINISTÉRIO PÚBLICO           4         25/08/2016 19:17:40         Promotoria da Vara de Execuções Criminais da Comarca de Governador Valadares - MANIFESTAÇ, com prazo de 5 dias                                                                             | ÃO<br>Analista Judiciário        |  |  |  |  |  |  |  |
| ∃ 3 25/08/2016 15:22:14 JUNTADA DE PETIÇÃO DE INCIDENTE DE EXECUÇÃO PENAL                                                                                                    | Udayam Rajab Bassul<br>Advogado  |  |  |  |  |  |  |  |
|                                                                                                    | Wagner Lacort Técnico Judiciário |  |  |  |  |  |  |  |

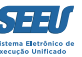

Na aba EVENTOS ficam registradas prisões e solturas, definindo-se assim os marcos utilizados para o cálculo dos requisitos objetivos à obtenção de benefícios:

| nyous 2 Gidu myous 2" Gidu                                                                                                    | Intimações Citações Audiencias Sessões 2º Grau B                                                                                                    | Buscas Estatísticas Outros                                                                                          |                                                                                                    |                                                                                |                                                        |         |  |  |  |
|----------------------------------------------------------------------------------------------------|----------------------------------------------------------------------------------------------------|----------------------------------------------------------------------------------------------------|----------------------------------------------------------------------------------------------------|--------------------------------------------------------------------------------|--------------------------------------------------------|---------|--|--|--|
| uário: 11361330708.def (                                                                                                    | Defensor Público) Data: 26/08/2016 11:45 Expir                                                                                                    | ira em: 59 min                                                                                                    |                                                                                                    |                                                                                | " <b>⊘ Histórico</b> ?                                 | ? Ajuda |  |  |  |
| (ecução <mark>018342</mark>                                                                                                    | 9-50.2016.8.13.0105 📲 🛖 🕒                                                                                                    | - (1075 dia(s) em tramitaçã                                                                                         | 0)                                                                                                    |                                                                                |                                                        |         |  |  |  |
| mero Físico Antigo: 01                                                                                                    | 05160183429                                                                                                    |                                                                                                    |                                                                                                    |                                                                                |                                                        |         |  |  |  |
| Sentenciado: "@                                                                                                    | WEMERSON RODRIGUES ROCHA DA SILVA (RG:                                                                                                    | : 13944772 SSP/MG e CPF/CNPJ: Não Cadastrad                                                                         | o)                                                                                                    |                                                                                |                                                        |         |  |  |  |
| Classe Processual: 38                                                                                                    | 6 - Execução da Pena                                                                                                    |                                                                                                    |                                                                                                    |                                                                                |                                                        |         |  |  |  |
| Assunto Principal: 77                                                                                                    | 91 - Pena Privativa de Liberdade                                                                                                    |                                                                                                    |                                                                                                    |                                                                                |                                                        |         |  |  |  |
|                                                                                                    |                                                                                                    |                                                                                                    |                                                                                                    |                                                                                |                                                        |         |  |  |  |
| Nivel de Sigilo: "                                                                                                    | Público 🗊                                                                                                    |                                                                                                    |                                                                                                    |                                                                                |                                                        |         |  |  |  |
| Prioridade:                                                                                                    | Público 🗊                                                                                                    |                                                                                                    |                                                                                                    |                                                                                |                                                        |         |  |  |  |
| Prioridade: "6                                                                                                    | <sup>&gt;</sup> Réu Preso                                                                                                    |                                                                                                    |                                                                                                    |                                                                                |                                                        |         |  |  |  |
| Prioridade: "6                                                                                                    | Público 😈                                                                                                    | rônica Substabelece Guia d                                                                                          | le Custas Naveg                                                                                              | jar Exporta                                                                    | r 🔻 🗍 [                                                | Voltar  |  |  |  |
| Prioridade: "6                                                                                                    | Publico <b>O</b>                                                                                                    | rônica Substabelece Guia d                                                                                          | de Custas Naveg                                                                                              | jar Exporta                                                                    | r V                                                    | Voltar  |  |  |  |
| Prioridade: "C<br>Dados da Execução                                                                                                    | Publico 👽<br>Réu Preso<br>Petição Eletr<br>Partes<br>Processo<br>Processo<br>Processo                                                                                                | rônica Substabelect Guia c<br>sos Criminais (4) Eventos (3) Inc                                                     | de Custas Naveg<br>identes Concedidos (5)                                                                    | ar Exporta<br>Incidentes Não-Concedi                                           | r ▼<br>idos (1)                                        | Voltar  |  |  |  |
| Prioridade: "6<br>Dados da Execução<br>Incidentes Pendentes (0)                                                                                                    | Publico 🖲<br>Petição Eletr<br>Partes Movimentações Processo<br>Prazos                                                                                                    | rônica Substabeleco Guia c<br>sos Criminais (4) Eventos (3) Inc                                                     | de Custas Naveg                                                                                              | ar Exporta<br>Incidentes Não-Concedi                                           | r V<br>idos (1)                                        | Voltar  |  |  |  |
| Prioridade: "6<br>Dados da Execução<br>Incidentes Pendentes (0)<br>3 registro(s) encontrado(                                                                                         | Publico 🗊<br>Réu Preso<br>Petição Eletr<br>Partes<br>Process<br>Process<br>s), exibindo de 1 até 3                                                                                   | rônica Substabelect Guia d<br>sos Criminais (4) Eventos (3) Inc                                                     | de Custas Naveg<br>identes Concedidos (5)                                                                    | ar Exporta<br>Incidentes Não-Concedi                                           | r ▼<br>idos (1)                                        | Voltar  |  |  |  |
| Prioridade: "C<br>Prioridade: "C<br>Dados da Execução<br>Incidentes Pendentes (0)<br>3 registro(s) encontrado(                                                                       | Publico 🗊<br>Réu Preso<br>Petição Eletr<br>Partes<br>Process<br>Process<br>s), exibindo de 1 até 3<br>Tino do Incidente                                                              | rônica Substabelec. Guia c<br>sos Criminais (4) Eventos (3) Inc                                                     | de Custas Naveg<br>identes Concedidos (5)<br>Data de                                                         | jar Exporta<br>Incidentes Não-Concedi                                          | r V<br>idos (1)                                        | Voltar  |  |  |  |
| Prioridade:<br>Prioridade:<br>Dados da Execução<br>Incidentes Pendentes (0)<br>3 registro(s) encontrado(<br>Nº do Incidente                                                          | Publico 🗊 Petição Eletr Partes Movimentações Process Prazos S), exibindo de 1 até 3 Tipo do Incidente                                                                                | rônica Substabelect Guia d<br>sos Criminais (4) Eventos (3) Inc<br>Complemento                                      | de Custas Naveg<br>identes Concedidos (5)<br>Data de<br>Referência                                           | jar Exporta<br>Incidentes Não-Concedi<br>Eletrônico/Físico                     | r V<br>idos (1)<br>§ituação                            | Voltar  |  |  |  |
| Prioridade: "C<br>Prioridade: "C<br>Dados da Execução<br>Incidentes Pendentes (0)<br>3 registro(s) encontrado(<br>Nº do Incidente<br>+ "C 1745666                                    | Publico 🗊 Petição Eletr Partes Prazos Processo s), exibindo de 1 até 3 Tipo do Incidente PRISÃO/INÍCIO DE CUMPRIMENTO                                                                | rônica Substabelect Guia d<br>sos Criminais (4) Eventos (3) Inc<br>Complemento<br>FLAGRANTE                         | de Custas Naveg<br>identes Concedidos (5)<br>Data de<br>Referência<br>20/04/2012                             | jar Exporta<br>Incidentes Não-Concedi<br>Eletrônico/Físico<br>Físico           | r ▼<br>idos (1)<br>Situação<br>ATIVO                   | Voltar  |  |  |  |
| Prioridade: "C<br>Prioridade: "C<br>Dados da Execução<br>Incidentes Pendentes (0)<br>3 registro(s) encontrado(<br>Nº do Incidente<br>() "C 1745666<br>() "C 1745667<br>() "C 1745667 | Publico 🗊 Petição Eletr Partes Prazos Processi processi processi processi processi processi pripo do Incidente PRISÃO/INÍCIO DE CUMPRIMENTO INTERRUPÇÃO PRISÃO/INÍCIO DE CUMPRIMENTO | rônica Substabelec Guia o<br>sos Criminais (4) Eventos (3) Inc<br>Complemento<br>FLAGRANTE<br>RELAXAMENTO DE PRISAO | de Custas Naveg<br>identes Concedidos (5)<br>Data de<br>Referência<br>20/04/2012<br>25/07/2012<br>18/03/2013 | jar Exporta<br>Incidentes Não-Concedi<br>Eletrônico/Físico<br>Físico<br>Físico | r ▼<br>idos (1)<br>Situação<br>ATIVO<br>ATIVO<br>ATIVO | Voltar  |  |  |  |

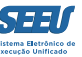

Finalmente, nas abas INCIDENTES CONCEDIDOS e INCIDENTES NÃO-CONCEDIDOS ficam registrados os benefícios concedidos e faltas aplicadas ao sentenciado, que representam outros marcos que influem no cômputo da pena e suas parcelas para obtenção de benefícios:

| SEEU - Sistema Eletrônico de Execução Unificado                                                                                    |                |  |  |  |  |  |  |  |
|----------------------------------------------------------------------------------------------------|----------------|--|--|--|--|--|--|--|
| Início Ações 1º Grau Ações 2º Grau Intimações Citações Audiências Sessões 2º Grau Buscas Estatísticas Outros                       |                |  |  |  |  |  |  |  |
| :: Usuário: 11361330708.def (Defensor Público) Data: 26/08/2016 11:46 Expira em: 58 min                                            | uda $	imes$ Sa |  |  |  |  |  |  |  |
| Execução 0183429-50.2016.8.13.0105 🗷 🚖 - (1075 dia(s) em tramitação)                                                               |                |  |  |  |  |  |  |  |
| Número Físico Antigo: 0105160183429                                                                                                |                |  |  |  |  |  |  |  |
| Sentenciado: " WEMERSON RODRIGUES ROCHA DA SILVA (RG: 13944772 SSP/MG e CPF/CNPJ: Não Cadastrado)                                  |                |  |  |  |  |  |  |  |
| Classe Processual: 386 - Execução da Pena                                                                                          |                |  |  |  |  |  |  |  |
| Assunto Principal: 7791 - Pena Privativa de Liberdade                                                                              |                |  |  |  |  |  |  |  |
| Nível de Sigilo: " Público 🛈                                                                                                    |                |  |  |  |  |  |  |  |
| Prioridade: " Réu Preso                                                                                                    |                |  |  |  |  |  |  |  |
|                                                                                                    |                |  |  |  |  |  |  |  |
| Petição Eletrônica Substabelecer Guia de Custa Navegar Exportar ♥ Vo                                                               | tar            |  |  |  |  |  |  |  |
| Dados da Execução Partes Movimentações Processos Criminais (4) Eventos (3) Incidentes Concedidos (5) Incidentes Não-Concedidos (1) |                |  |  |  |  |  |  |  |
| Incidentes Pendentes (0) Prazos                                                                                                    |                |  |  |  |  |  |  |  |
| Realizer Tacidentes:                                                                                                    |                |  |  |  |  |  |  |  |
|                                                                                                    |                |  |  |  |  |  |  |  |
| 5 registro(s) encontrado(s), exibindo de 1 até 5                                                                                   | 1 1 1          |  |  |  |  |  |  |  |
|                                                                                                    |                |  |  |  |  |  |  |  |
| Nº do Incidente Tipo do Incidente Complemento Data de Referencia Data de Autuação Petição Data de Decisão Juiz Sit                 | Jaçao          |  |  |  |  |  |  |  |
|                                                                                                    | OVIT           |  |  |  |  |  |  |  |
| ALTERAÇÃO DE                                                                                                    |                |  |  |  |  |  |  |  |
| DATA-BASE DE Thiago Colnago                                                                                                    |                |  |  |  |  |  |  |  |
| + V 1745683 PROGRESSAO DE Progressão de Regime 09/04/2015 18/08/2016 22/02/2016 Cabral                                             | TIVO           |  |  |  |  |  |  |  |
| CONDICIONAL                                                                                                    |                |  |  |  |  |  |  |  |

| SEEU - Sistema Eletrônico de Execução Unificado                                                                                                    |                |        |
|----------------------------------------------------------------------------------------------------|----------------|--------|
| nício Ações 1º Grau Ações 2º Grau Intimações Citações Audiências Sessões 2º Grau Buscas Estatísticas Outros                                                                        |                |        |
| :: Usuário: 11361330708.def (Defensor Público) Data: 26/08/2016 11:46 Expira em: 58 min                                                                                            | ? Ajuda        | X Sair |
| Execução 0183429-50.2016.8.13.0105 🗷 🚖 - (1075 dia(s) em tramitação)                                                                                                    |                |        |
| Número Físico Antigo: 0105160183429                                                                                                    |                |        |
| Sentenciado: "& WEMERSON RODRIGUES ROCHA DA SILVA (RG: 13944772 SSP/MG e CPF/CNPJ: Não Cadastrado)                                                                                 |                |        |
| Classe Processual: 386 - Execução da Pena                                                                                                    |                |        |
| Assunto Principal: 7791 - Pena Privativa de Liberdade                                                                                                    |                |        |
| Nível de Sigilo: " Público                                                                                                    |                |        |
| Prioridade: "Ø Réu Preso                                                                                                    |                |        |
| Petição Eletrônica Substabelecer Guia de Custas Navegar ✓ cxportar ▼                                                                                                    | Voltar         |        |
| Dados da Execução         Partes         Movimentações         Processos Criminais (4)         Eventos (3)         Incidentes Concedidos (5)         Incidentes Não-Concedidos (1) |                |        |
| Incidentes Pendentes (0) Prazos                                                                                                    |                |        |
| Realçar Incidentes: CLIQUE AQUI PARA SELECIONAR                                                                                                    |                |        |
|                                                                                                    |                |        |
| 1 registro(s) encontrado(s), exibindo de 1 até 1                                                                                                    | 4 4 <b>1 ▶</b> | ••     |
| Nº do Incidente Tipo do Incidente Complemento Data de Referência Data de Autuação Petição Data de Decisão Juiz                                                                     | Situação       | D      |
|                                                                                                    | ATIVO          |        |
|                                                                                                    |                |        |

#### 9. Fazendo substabelecimento

É possível realizar substabelecimento diretamente na plataforma eletrônica, ainda que com a finalidade de alterar o Defensor Público encarregado de atuar em determinado processo específico.

Para tanto, o usuário deverá localizar o processo em que se dará o substabelecimento. Em seguida, na aba *PARTES*, deverá identificar o defensor constituído que promoverá o substabelecimento. Nesta página, poderá o usuário promover o substabelecimento:

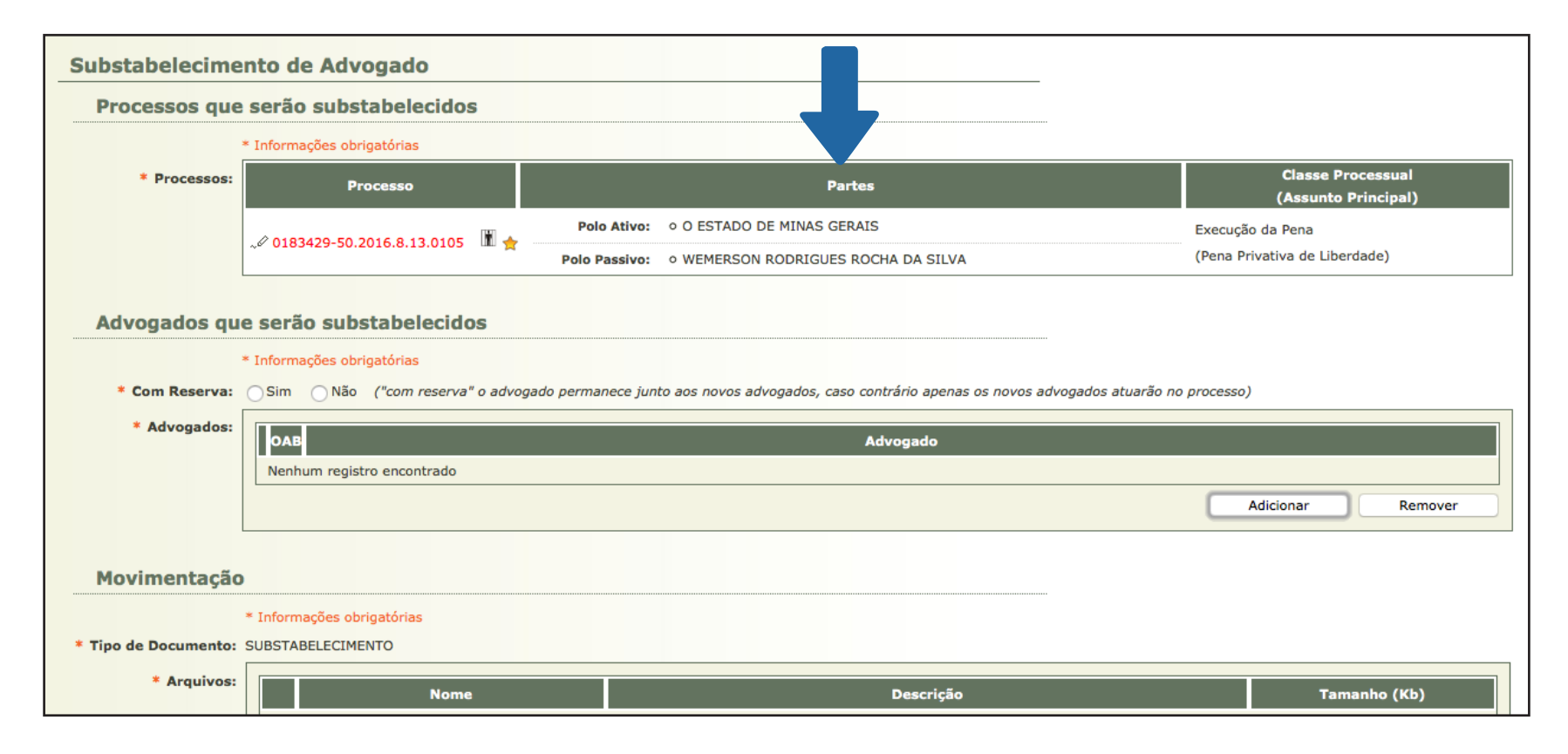

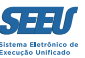

#### Clicando em *ADICIONAR*, será aberta janela para seleção do defensor a ser substabelecido:

| SEEU - Sistema Ele                          | trônico de Execução Unificado                                                                                                    |              |
|---------------------------------------------|----------------------------------------------------------------------------------------------------|--------------|
| início Ações 1º Grau Ações 2º Grau          | Intimações Citações Audiências Sessões 2º Grau Buscas Estatísticas Outros                                                                                  |              |
|                                             | 🗖 Maximizar 🗙 Fechar                                                                                                    |              |
| * Processos:                                | Seleção de Defensor                                                                                                    | Principal)   |
|                                             | Tipo:       Defensor Público       Defensoria Pública:       Defensoria Pública da Comarca de Governador Valadares         OAB:       Nome:       vinicius | rdade)       |
| Advogados qu                                | Pesquisar                                                                                                    |              |
| * Com Reserva:                              | OAB Complemento UF Nome 🛆                                                                                                    |              |
| * Advogados:                                | Nenhum registro encontrado Selecione o registro desejado e clique sobre "Selecionar" para voltar para a tela principal. Selecionar Cancelar                | Remover      |
| <b>Movimentação</b><br>* Tipo de Documento: |                                                                                                    |              |
| * Arquivos:                                 |                                                                                                    | ianho (Kb)   |
|                                             |                                                                                                    | Mover Abaixo |

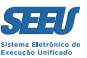

#### O novo defensor deverá ser selecionado:

| SEEU - Sistema Ele                 | trônico de Execução Unificado                                                                                                    |                |
|------------------------------------|----------------------------------------------------------------------------------------------------|----------------|
| Início Ações 1º Grau Ações 2º Grau | Intimações Citações Audiências Sessões 2º Grau Buscas Estatísticas Outros                                                                                  |                |
|                                    | с с с с с с с с с с с с с с с с с с с                                                                                                    | nizar X Fechar |
| * Processos:                       | Seleção de Defensor                                                                                                    | Principal)     |
|                                    | Tipo:       Defensor Público       Defensoria Pública:       Defensoria Pública da Comarca de Governador Valadares         OAB:       Nome:       vinicius | rdade)         |
| Advogados qu                       |                                                                                                    | squisar        |
| * Com Reserva:                     | 1 registro(s) encontrado(s), exibindo de 1 até 1                                                                                                    |                |
| * Advogados:                       | 116579257 D MG (Defensor Público) VINÍCIUS BRAGA SOBRAL Selecione o registro desejado e clique sobre "Selecionar" para voltar para a tela principal.       |                |
|                                    | Selecionar C                                                                                                    | Remover        |
| Movimentação                       |                                                                                                    |                |
| * Tipo de Documento:               |                                                                                                    |                |
| * Arquivos:                        |                                                                                                    | anho (Kb)      |
|                                    |                                                                                                    | Mover Abaixo   |
|                                    |                                                                                                    | Voltar         |

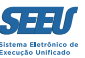

#### Em seguida, o SEEU indicará a tela de confirmação do substabelecimento realizado:

| SEEU - Sistema I                | Eletrônico de Execução Uni                  | ficado                                                                    |                                          |  |  |
|---------------------------------|---------------------------------------------|---------------------------------------------------------------------------|------------------------------------------|--|--|
| Início Ações 1º Grau Ações 2º G | Grau Intimações Citações Audiências Sessões | 2º Grau Buscas Estatísticas Outros                                        |                                          |  |  |
|                                 | * Informações obrigatórias                  |                                                                           |                                          |  |  |
| * Processos:                    | Processo                                    | Partes                                                                    | Classe Processual<br>(Assunto Principal) |  |  |
|                                 | 0183429-50.2016.8.13.0105                   | Polo Ativo: • O ESTADO DE MINAS GERAIS                                    | Execução da Pena                         |  |  |
|                                 |                                             | Polo Passivo: • WEMERSON RODRIGUES ROCHA DA SILVA                         | (Pena Privativa de Liberdade)            |  |  |
| Advogados gu                    | e serão substabelecidos                     |                                                                           |                                          |  |  |
|                                 | * Informações obrigatórias                  |                                                                           |                                          |  |  |
| * Com Reserva:                  | Sim Não ("com reserva" o advog              | ado permanece junto aos novos advogados, caso contrário apenas os novos a | dvogados atuarão no processo)            |  |  |
| * Advogados:                    |                                             |                                                                           |                                          |  |  |
|                                 |                                             |                                                                           |                                          |  |  |
|                                 | U 116579257D-MG (Derensor Public            | 0) VINICIUS BRAGA SOBRAL                                                  | Adicionar Remover                        |  |  |
|                                 |                                             |                                                                           |                                          |  |  |
| Movimentação                    |                                             |                                                                           |                                          |  |  |
|                                 | * Informações obrigatórias                  |                                                                           |                                          |  |  |
| * Tipo de Documento:            | SUBSTABELECIMENTO                           |                                                                           |                                          |  |  |
| * Arquivos:                     | Nome                                        | Descrição                                                                 | Tamanho (Kb)                             |  |  |
|                                 | Nenhum registro encontrado                  |                                                                           |                                          |  |  |
|                                 |                                             | Adicionar                                                                 | Remover Mover Acima Mover Abaixo         |  |  |
|                                 |                                             |                                                                           | Concluir Voltar                          |  |  |

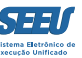

#### **10. Cumprindo intimações**

Ao receber intimação que demande do usuário determinada manifestação, o sistema SEEU permite que o usuário, já na tela da intimação, promova sua manifestação.

Para tanto, deverá o mesmo indicar o tipo de movimentação que realizará, se há ou não urgência e, em seguida, realizar sua manifestação:

| Réu Preso: Sim                                   | Sem Prisões/Interrupções cadastradas.                            |                               |                     |                           |
|--------------------------------------------------|------------------------------------------------------------------|-------------------------------|---------------------|---------------------------|
| Tem Benefício do Art. 75: Não                    |                                                                  |                               |                     |                           |
| Está em Medida de Segurança: Não                 |                                                                  | Está Em Livramento Condiciona | l: Não              |                           |
| Em Pena Substitutiva: Não                        |                                                                  | Foragido                      | : Não               |                           |
| Extinto: Não                                     |                                                                  | Situação do Sentenciado       | : Ativo             |                           |
| Incidentes: "Ø                                   | /isualizar/Gerenciar Incidentes (clique para abrir em outra aba) | )                             |                     |                           |
| Último Local de Prisão (Sistema                  | )                                                                |                               |                     |                           |
| Local de Prisão Manual: PEN                      | ITENCIARIA FRANCISCO FLORIANO DE PAULA                           |                               |                     |                           |
| Cálculo dos Reguisitos Tempo                     | rais                                                             |                               |                     |                           |
|                                                  |                                                                  |                               | Situação Caroorária | Atestado do Dona          |
|                                                  |                                                                  |                               | Situação Carceraria | Atestado de Pena          |
| Dados da Movimentação                            |                                                                  |                               |                     |                           |
|                                                  |                                                                  |                               |                     |                           |
| Tipo de Documento:                               |                                                                  | 🌼 🔎 👌                         |                     |                           |
| Pedido de urgência? 🗌 (envolve pedido de tutela, | liminar, arrestos, etc.)                                         |                               |                     |                           |
| Arquivos                                         |                                                                  |                               |                     |                           |
| Arquivos                                         |                                                                  |                               |                     |                           |
|                                                  |                                                                  |                               |                     |                           |
| Nome                                             | Des                                                              | scrição                       |                     | Tamanho (Kb)              |
| Nenhum registro encontrado                       |                                                                  |                               |                     |                           |
|                                                  |                                                                  | Adicionar                     | Remover             | Mover Acima Mover Abaixo  |
|                                                  |                                                                  |                               | C                   | Concluir Movimento Voltar |

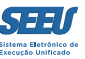

Ao escolher a opção ADICIONAR, o SEEU oportuniza que o usuário digite o texto de sua manifestação na própria plataforma ou então adicione arquivo referente à sua manifestação:

| SEEU - Sistema El                            | etrônico de Execução Unificado                                                                           |                                                                                                    |
|----------------------------------------------|----------------------------------------------------------------------------------------------------|----------------------------------------------------------------------------------------------------|
| Início Ações 1º Grau Ações 2º Gra            | u Intimações Citações Audiências Sessões 2º Grau Buscas Estatísticas O                                   | itros                                                                                                    |
| Tem<br>Está em M                             | Processo 0384852-61.2016.8.13.0105<br>Inserir Arquivo                                                    | □ Maximizar X Fechar                                                                                                    |
| Ei<br>Último Local c<br>Loc<br>E Cálculo dos | Digitar Texto         * Tipo do Arquivo:       CLIQUE AQUI PARA SELECIONAR         * Outros (Descrição): | Selecionar Arquivos<br>Selecione um ou mais arquivos do computador. O sistema tentará<br>identificar o Tipo do Arquivo a partir do nome do arquivo selecionado.<br>Tamanho máximo - PDF: 2MB<br>Selecionar arquivo Nenhum arquivo selecionado. |
| Dados da Movir                               | Nome<br>Nenhum registro encontrado                                                                       | Tipo do Arquivo Tamanho (KB) Assinado Remover                                                                                                    |
| Arquivos                                     |                                                                                                    | Confirmar Inclusão Cancelar<br>anho (Kb)<br>Mover Abaixo                                                                                                    |

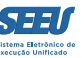

#### Na opção *DIGITAR*, é aberta a seguinte tela, com editor de textos no formato *web*:

| SEEU - Sistema E                  | letrônico de Execução Unificado                                              |                      |                |
|-----------------------------------|------------------------------------------------------------------------------|----------------------|----------------|
| Início Ações 1º Grau Ações 2º Gra | au Intimações Citações Audiências Sessões 2º Grau Buscas Estatísticas Outros |                      |                |
| Tem                               | Processo 0384852-61.2016.8.13.0105                                           | 🗌 Maximizar 🗙 Fechar |                |
| Está em M                         | Digitar Documento                                                            |                      |                |
| E                                 |                                                                              |                      |                |
|                                   | 🗅 🔚 🗈 😹 🗈 🗈 😥 🖃 🧔 📽 🔎 🍢 📜 🔤 🐼 Código-Fonte 🗐 👯 🛐                             |                      |                |
| Último Local c                    | B I U S X₂ X² ⅓Ξ ≔ ≡ >> ≡ ≡ ≡ ■ ® ® № □ Ω ≡                                  |                      |                |
| Loc                               | Estilo - Normal - Fonte - Ta III - III -                                     |                      |                |
|                                   |                                                                              |                      |                |
|                                   | MM JUIZ,                                                                     |                      | Linha do Tempo |
|                                   |                                                                              |                      |                |
| Dados da Movir                    |                                                                              |                      |                |
| Tipo de Documento:                |                                                                              |                      |                |
| Pedido de urgência?               |                                                                              |                      |                |
| Arguines                          |                                                                              |                      |                |
| Arquivos                          |                                                                              |                      |                |
|                                   |                                                                              |                      | anho (Kh)      |
| Nenhum registro encon             |                                                                              |                      |                |
|                                   |                                                                              |                      | Mover Abaixo   |
|                                   |                                                                              |                      |                |
|                                   | √ Processo 0384852-61.2016.8.13.0105                                         | Continuar Voltar     | Voltar         |

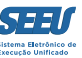

Já na opção ANEXAR, o usuário deverá selecionar o arquivo a ser anexos e assina-lo eletronicamente:

| SEEU - Sistema El                                         | etrônico de Execução Unificado                                                                                                    | 0                          |                                                                                                    |               |                                      |                  |
|-----------------------------------------------------------|----------------------------------------------------------------------------------------------------|----------------------------|----------------------------------------------------------------------------------------------------|---------------|--------------------------------------|------------------|
| Início Ações 1º Grau Ações 2º Grau                        | u Intimações Citações Audiências Sessões 2º Grau I                                                                                          | Buscas Estatísticas Outros |                                                                                                    |               |                                      |                  |
| Tem                                                       | Processo 0384852-61.2016.8.13.0105                                                                                                    |                            |                                                                                                    |               | 🗖 Maximizar 🗙 Fechar                 |                  |
| Está em M<br>Ei<br>Último Local c<br>Loc<br>E Cálculo dos | Inserir Arquivo<br>Digitar Texto<br>* Tipo do Arquivo: CLIQUE AQUI PA<br>* Outros (Descrição):<br>Modelo: Documento em bra<br>Digitar Texto | NRA SELECIONAR             | Selecionar Arquivos 🕤<br>Selecione um ou mais arquivos do computador. O sistema tentará<br>identificar o Tipo do Arquivo a partir do nome do arquivo selecionado.<br>Tamanho máximo - PDF: 2MB<br>Selecionar arquivo Nenhum arquivo selecionado. |               |                                      |                  |
| Dados da Movir<br>Tipo de Documento:                      | Nome                                                                                                    | Tipo<br>Petição            | do Arquivo 🖯                                                                                                    | Tamanh        | o (KB) Assinado<br>61 Não<br>Remover | a Linha do Tempo |
| Pedido de urgência?                                       |                                                                                                    |                            |                                                                                                    | — Assinar Arq | Cancelar                             | anho (Kb)        |

#### **11. Considerações finais**

É evidente que, no dia a dia de suas operações, os operadores conhecerão e utilizarão inúmeras outras funcionalidades do sistema SEEU, o que promoverá a representativa facilitação de suas atividades funcionais. Ainda assim, o conhecimento das operações tratadas neste material viabiliza a adequada atuação funcional do operador.

Confia-se, então, que este material será relevante no cotidiano da atuação funcional dos servidores do Poder Judiciário de Minas Gerais.

Parceiros

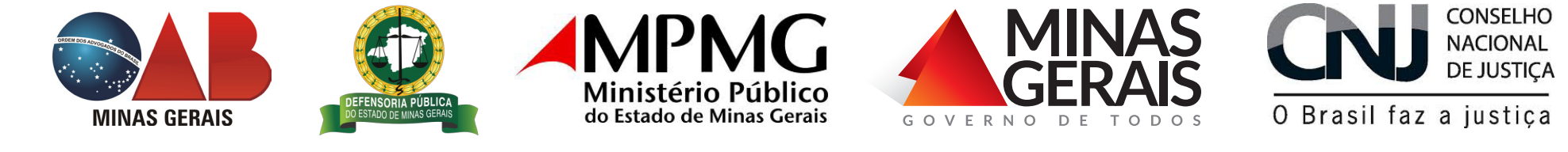